# طريقة ارسال الاعمال والمذكرات عبر المنصة: أهداف العرض

هذا العرض التوجيهي، مخصص للأساتذة، والطلبة لشرح الطريقة التي يتم بها ارسال، واستلام المذكرات، والأعمال التطبيقية من خلال تنشيط هذه الأيقونة .

## كيفية إرجاع الأعمال، والمذكرات على MOODLE

### بالنسبة للأساتذة

يمثل الرمز الله الموجود في Moodle، موقعا لتسليم الطلاب الذين ير غبون في إعادة أعمالهم، أو المهمة المطلوبة.

إجراءات من واجب الأستاذ إتباعها.

أنقر فوق رابط أيقونة إلى ، الموجود في المساحة الخاصة بمقررات الأستاذ، من خلال إضافة نشاط أو مورد كما هو موضح في الصورة أسفله .

أنقر على

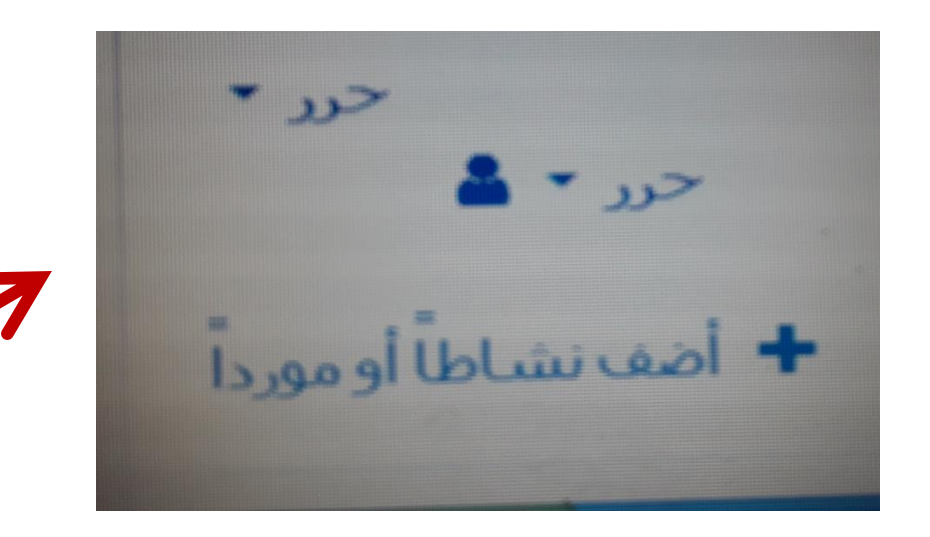

الخطوات.

#### أضف نشاطاً أو مورداً 1 million 0 افادة 0 الاختيار 0 المنتدى 0 الواجب 20 0 درس 0 قاعدة بيلنات 0 محادثة 0

تمكن وحدة نشاط الواجب المدرس من إيصال الواجبات، وجمع التسليمات ووضع الدرجات والإفادات.

يمكن للطلاب تقديم أي محتوى رقمى (ملفات)، مثل الوثائق النصية وجداول البيانات أو الصور أو مقاطع الصوت والفيديو. بدلا من ذلك، أو بالإضافة إلى ذلك، قد يتطلب إلواجب من الطلاب كتابة نص مباشرة فى محرر النصوص. ويمكن أيضا استخدام الواجب لتذكير الطلاب بواجبات "العالم الواقعي" التى يحتاج الطلاب لاكمالها بدون اتصال، مثل العمل الفنى، والتى لا تتطلب أي محتوى رقمى. يمكن للطلاب تقديم العمل بصورة فردية أو كعضو في مجموعة.

24

-1-11

عند استعراض الواجبات، يمكن للمدرسين ترك ملاحظات التقييم ورفع ملفات، مثل تسليمات الطلاب المصححة، وثائق مع تعليقات أو إفادات صوتية. يمكن وضع درجات الواجبات باستخدام مقياس عددي أو انقر وأضف في مساحة مقياس مخصص أو أسلوب الدرجات المتقدمة مثل المقررات الدربسية سلم التقييم. تسجل الدرجات النهائية في دقتر

الخطوات.

## تظهر نافذة تحتوي على معلومات حول الواجب المحدد: العنوان

والملف والتوجيهات. يقدم قسم حالة العمل المقدم معلومات عن

حالة العمل المطلوب إنجازه (تاريخ التسليم النهائي، التقييم،

إلخ.)

الخطوات.

| a été fermé. Voulez vous reprendre ces téléchargements maintenant ? |                  |
|---------------------------------------------------------------------|------------------|
|                                                                     |                  |
|                                                                     |                  |
|                                                                     | الواجب ٥٦        |
|                                                                     |                  |
|                                                                     | خلاصة التقييم    |
| V                                                                   | While Canaza     |
|                                                                     | 0- 044           |
| 0                                                                   | المشاركين        |
| 0                                                                   | مسلمة            |
| 0                                                                   | بحاجة لتقبيم     |
| Tuesday, 16 June 2020, 12:00 AM                                     | باريح تقديم معمه |
|                                                                     |                  |
| 6 1910 8                                                            | الرمن المنبقح    |
| Angel Charlest all anothering                                       |                  |
|                                                                     |                  |
|                                                                     |                  |
| Comment re                                                          |                  |

اجراءات خاصة بالطالب.

لتحويل ملف (عمل موجه، مذكرة، امتحان.)، إلى الأستاذ ريجب على الطالب تسجيل الدخول باسم المستخدم وكلمة المرور الخاصة به

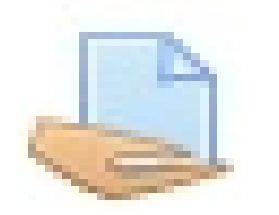

■ النقر على

انقر فوق إضافة وظيفة واتبع التعليمات.
يجب أن يحمل الملف اسم الطالب لتحديد هويته .

# إجراءات تقديم العمل المطلوب للأستاذ

اسحب الملفات: ملفات على صبغة PDF أو Word

استخدم الفأرة لسحب الملف إلى المنطقة المنقطة وانتظر حتى يكتمل التحميل. يبدأ التحميل > الانتهاء من التحميل تقريبًا (لا تنقر فوق الزر حفظ طالما أن شريط التقدم يتقدم) > الانتهاء من التحميل (يختفي شريط التقدم ويتم عرض الملف المودع) عندما يتم التحميل انتهى ، انقر على زر حفظ

سوف يتلقى المدرس في النهاية الملف الذي قام الطالب بتحميله